Live. Learn. Hope.

# USING THE LUMIFY ULTRASOUND SYSTEM

**Education Services** 

Kidney Centers

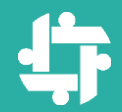

# THE LUMIFY

#### Allows user to visualize AVFs and AVGs

Allows user to measure depth and diameter of access (not blood flow rates)

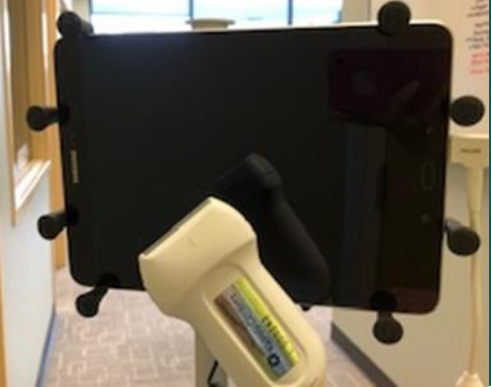

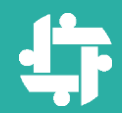

# TO BEGIN...

### If needed, place tablet in holder on stand

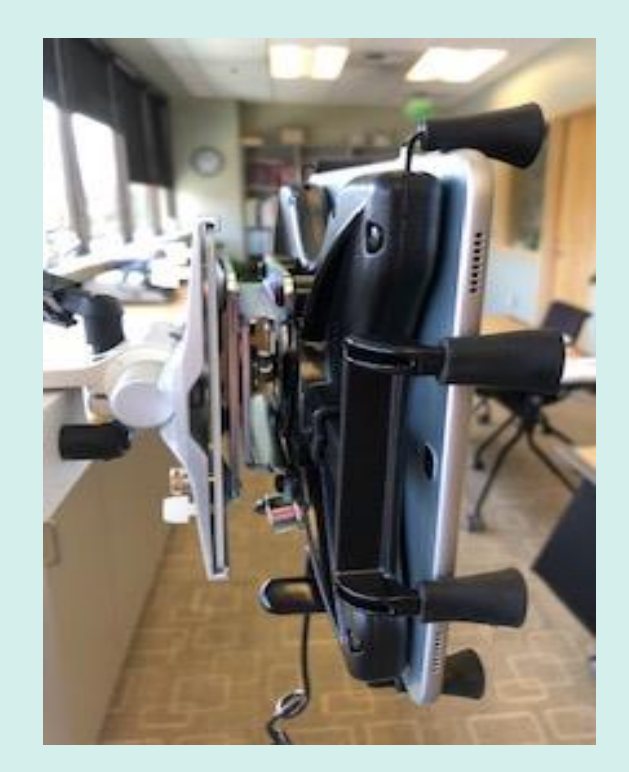

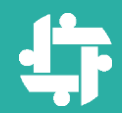

# **POWER ON**

# Power on tablet by pressing button on side

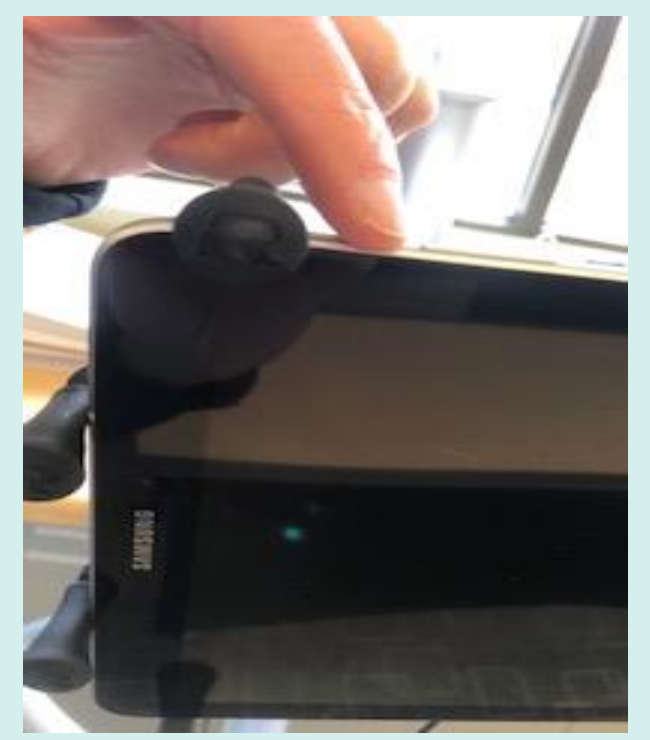

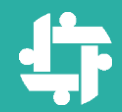

# **SIGN IN**

### Swipe screen to enter password

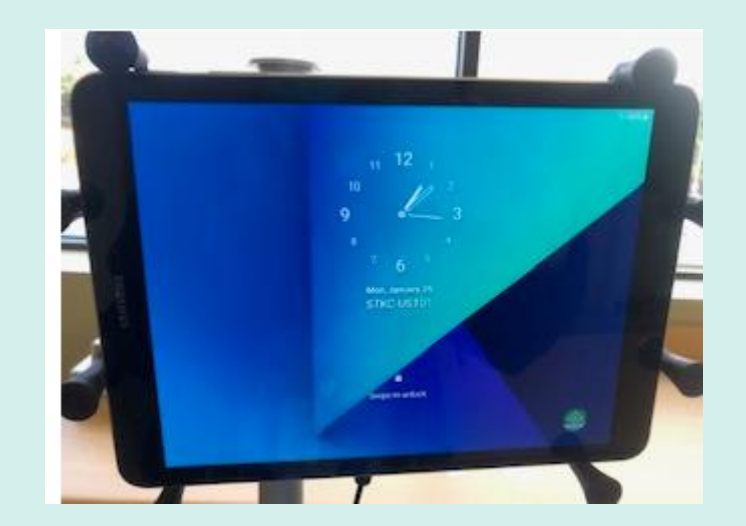

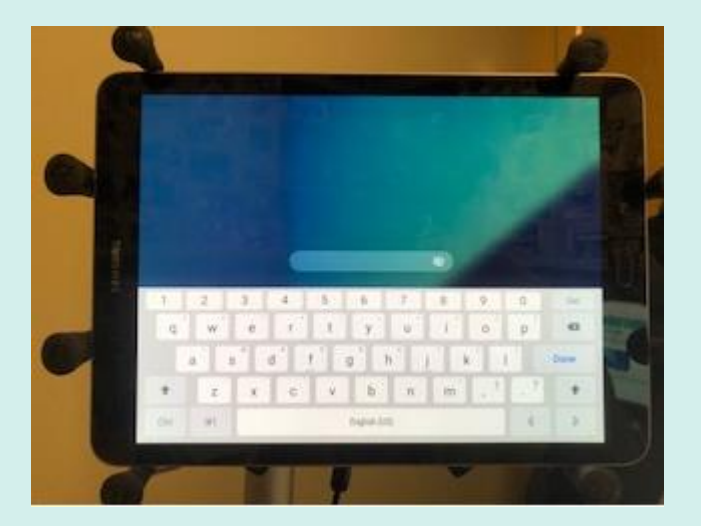

#### Password is @ccess1962

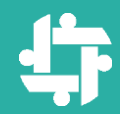

# **OPEN LUMIFY**

#### > Tap Lumify app to open it

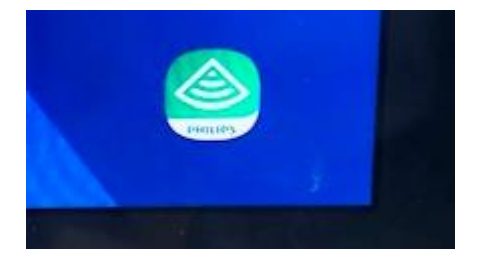

#### Connect transducer to tablet

#### Connecting a Transducer

- Connect the USB Micro-8 connector of the USB transducer cable, indicated with an arrow, to the receptacle on the transducer.
- Slide the connector housing toward the transducer, until it fits snugly in place.
- Insert the USB transducer cable into the receptacle of your device.
- If prompted, select Use By Default for This USB Device.
- 3 Touch OK.

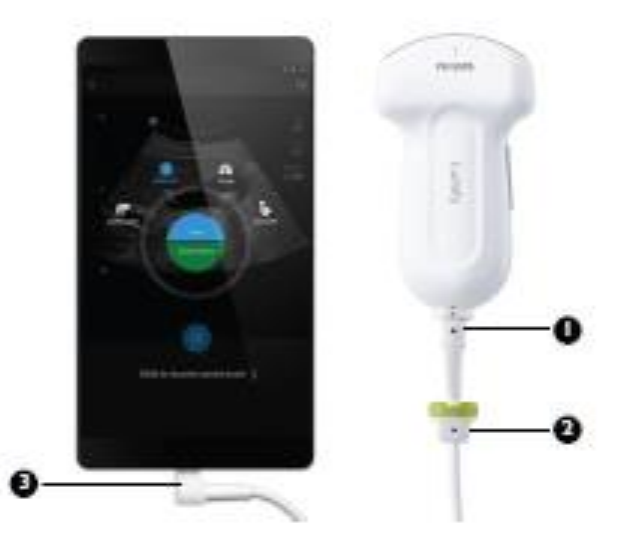

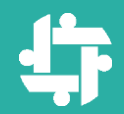

# NEXT:

# Perform hand hygiene and wear clean gloves

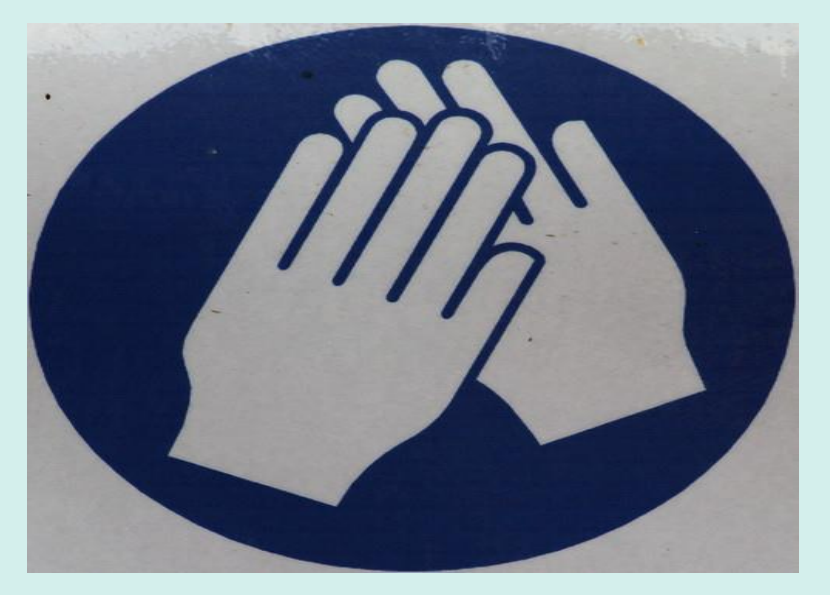

Take stand with Lumify and transducer to patient

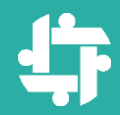

# **START AN EXAM**

Choose "Vascular"
(tap on the word
"Vascular" or move blue
line to "Vascular")

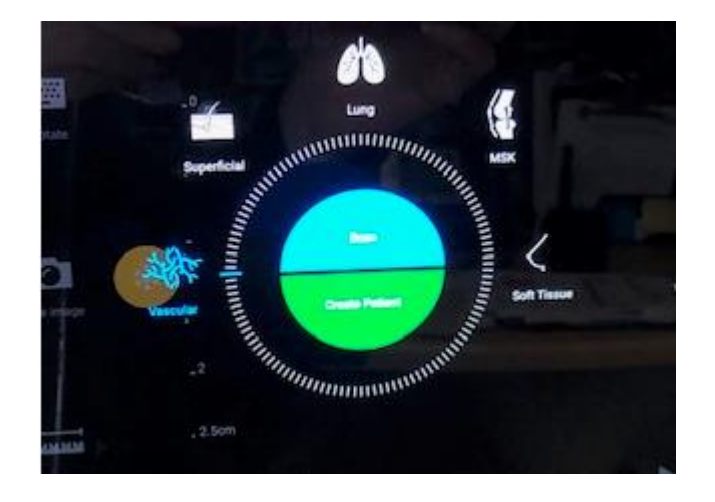

➢ Tap on "Scan"

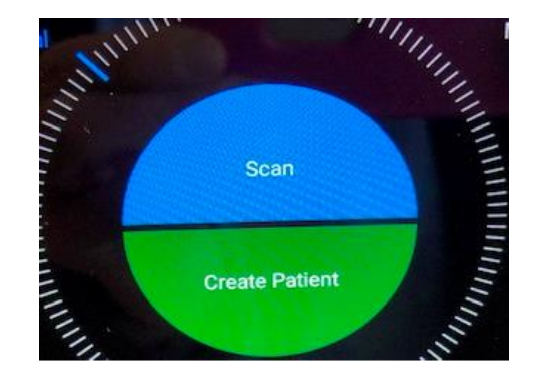

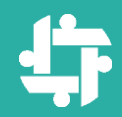

# **PREPARE THE TRANSDUCER**

# Apply generous amount of gel to transducer

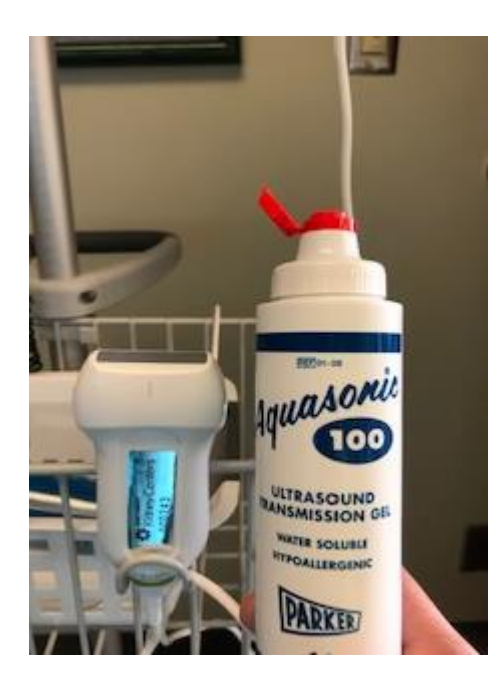

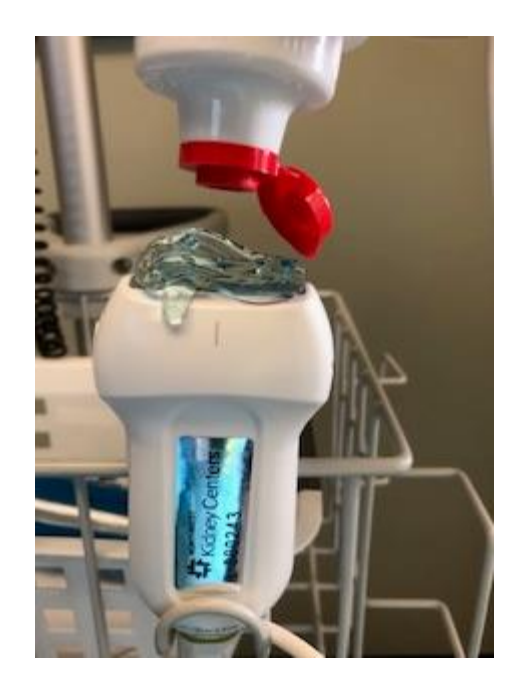

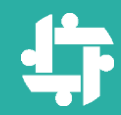

# USING THE TRANSDUCER

Place transducer over access

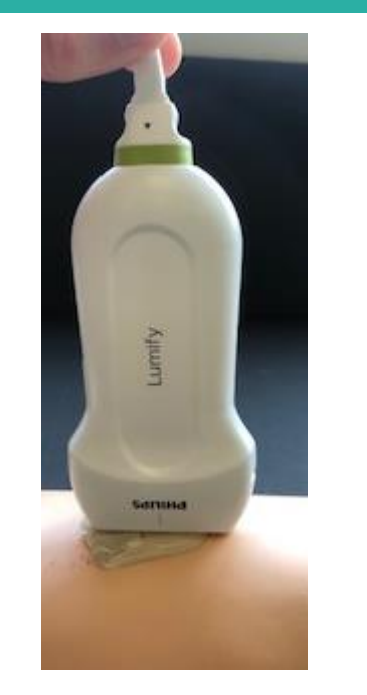

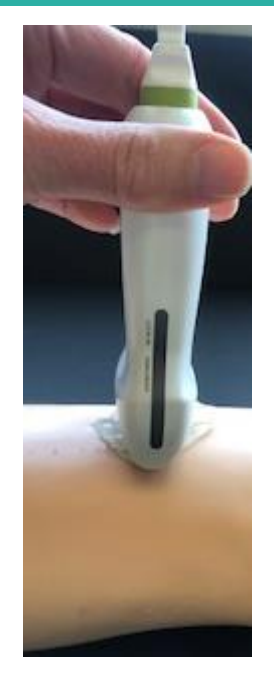

(Keep rubber strip on side of transducer pointing toward patient's head <u>or</u> to patient's right side)

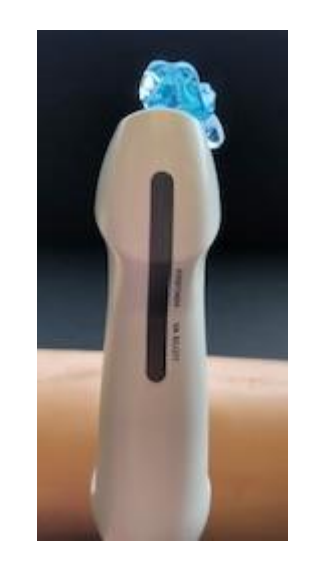

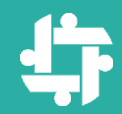

# OBTAINING IMAGE

Slowly move transducer to obtain optimal image of access

The Lumify has settings to help optimize the image

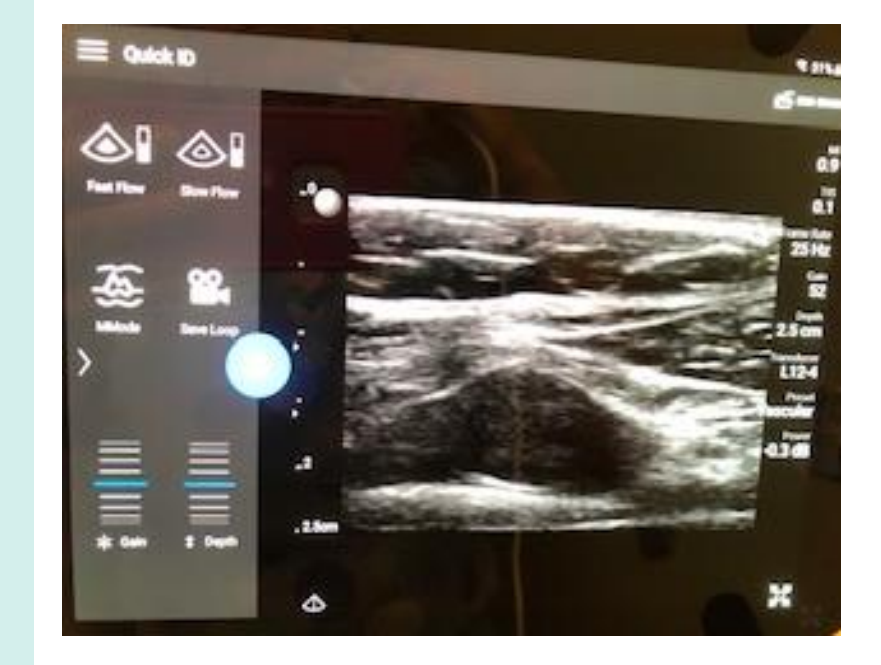

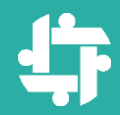

# **2D IMAGING MODE**

#### Imaging Modes

- 2D mode is the most commonly used imaging mode. The image is displayed in grayecale.
- In the Color modes, an adjustable color box is overtaid on the 2D image:
  - Fast Flow and provides a high color scale for arterial flow.
  - Slow Flow provides a low color scale for venous flow.
- M-Mode Sprovides information about the movement of an area of anatomy.

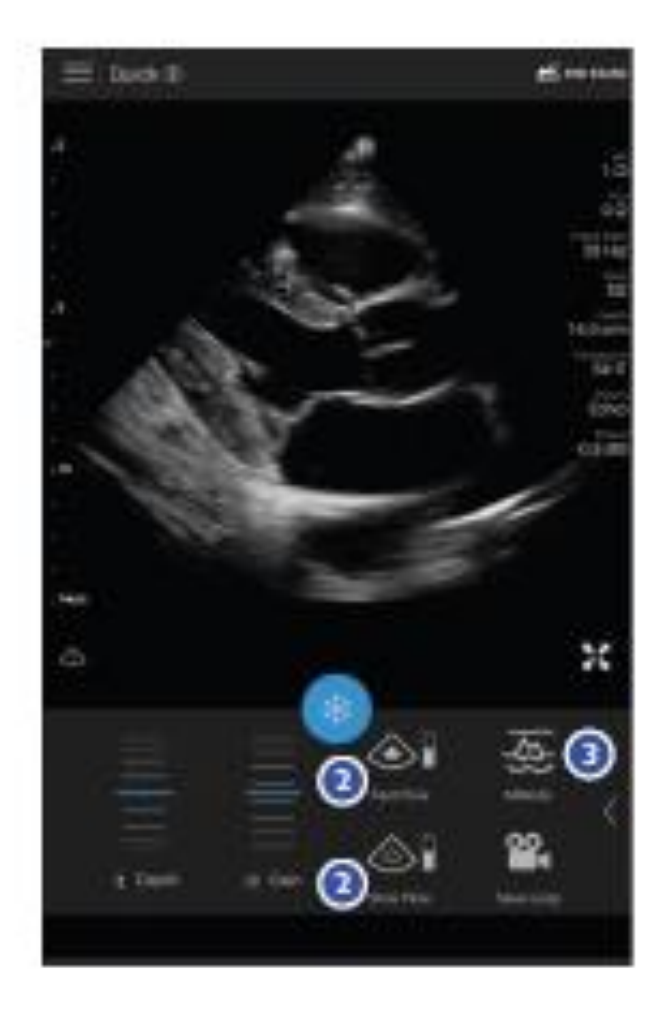

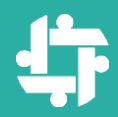

# **OPTIMIZE IMAGE**

#### Imaging Controls

For information on Reacts controls and status icons, see "Reacts Controls and Status icons" on page 20.

| Control | Description                                                                                        |
|---------|----------------------------------------------------------------------------------------------------|
|         | Calculates the estimated fetal weight (EFW) from the<br>abdominal circumference (AC) of the fetus. |
| ~       | Associate adds a label to the associated image                                                     |
|         | Annotate able a lase to the acquires image.                                                        |
|         | Calculates the estimated fetal weight (EFW) from the<br>biparietal dameter (BPD) of the fetus.     |
| ~       | Pinelana antiadha an ika inasha dialan                                                             |
| ٩       | Dispays a centerine on the imaging ospay.                                                          |
| ×       | Clear All removes all measurements performed on the<br>acquired image.                             |
|         | Confirm Measurement notinene total analysis term                                                   |
| 6       | the displayed image.                                                                               |

| Control    | Description                                                                                                    |
|------------|----------------------------------------------------------------------------------------------------|
| \$         | Depth adjusts the distance from the face of the<br>transducer to the deepest point on the displayed image.         |
| ÷····+     | Displays two calipers for a 2D Distance measurement<br>from the length of a straight light between the two points. |
| $\bigcirc$ | Ellipse displays an ellipse for area and circumference<br>measurements.                                            |
| ති         | End Exam completes the exam.                                                                                       |
| ١          | Fast Flow overlays a color box, with a high color scale<br>for arterial flow, on the 2D image.                     |
| ۲          | Calculates the estimated fetal weight (EPW) from the<br>femur length (FL) of the fetus.                            |
| X          | Displays the ultrasound image in full-screen view.                                                                 |

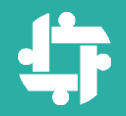

# **USE > OR < TO MOVE BETWEEN PAGES**

| Control | Description                                                                                                    | Control     | Description                                                                                 |
|---------|----------------------------------------------------------------------------------------------------|-------------|---------------------------------------------------------------------------------------------|
| *       | Freezes the Image.                                                                                                   | Ø           | Save Image acquires an image from the current exam.                                         |
| :è:     | Gain adjusts the image brightness and contrast.                                                                      | <b>20</b> ₹ | Save Loop acquires a loop from the current exam.                                            |
| ۲       | Calculates the estimated fetal weight (EFW) from the<br>head circumference (HIC) of the fetus.                       | ©•          | Slow Flow overlays a color box, with a low color scale<br>for venous flow, on the 2D image. |
|         | Calculates the last menstrual period (LMP) and<br>estimated due date (EDD).                                          |             |                                                                                             |
|         | Measure initiates the 2D distance or 2D ellipse<br>measurement tools.                                                |             |                                                                                             |
| (科)     | MMode displays the M-line on the 2D image, and the<br>movement of the anatomy along that line in an M-mode<br>trace. |             |                                                                                             |
| 2 X X   | Returns to a standard display after full-screen viewing.                                                             |             |                                                                                             |

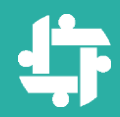

# **TOOLS TO ADJUST IMAGE**

#### Focus Depth and Brightness

- To change the distance from the face of the transducer to the deepest point on the image, use the Depth g dial.
- 2 To adjust image brightness, use the Gain 🙀 dial.

#### Zoom

- ① To magnify an image, spread two fingers on the image.
- ② To pan the magnified image, drag with one finger.
- To decrease the magnification, pinch two fingers together on the image.

#### NOTE

If you spread or pinch inside a color box, you resize the color box instead of zooming.

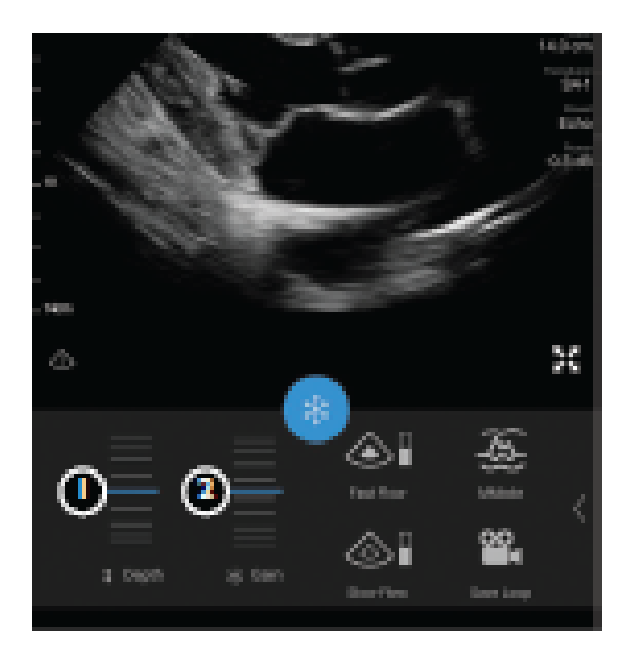

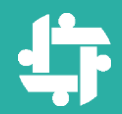

# **USE COLOR MODE**

While imaging, tap "Fast Flow" or "Slow Flow" (Fast = arterial flow; slow = venous flow)

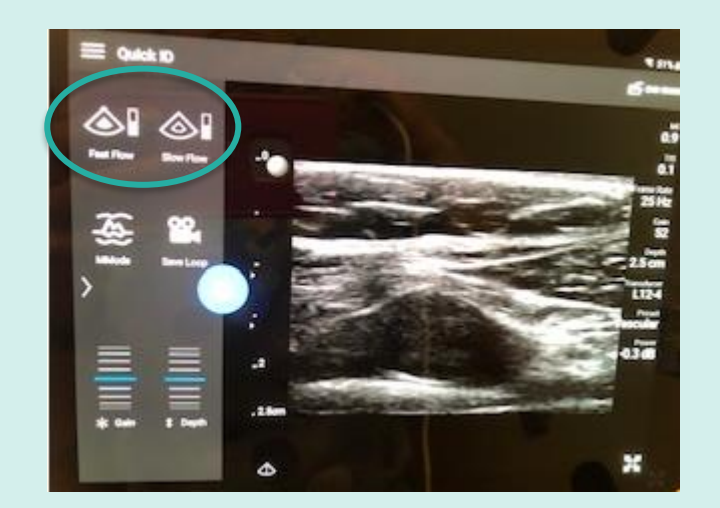

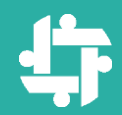

# **IMAGE USING FAST FLOW**

Fast flow icon illuminated

Adjust box by pinching or expanding

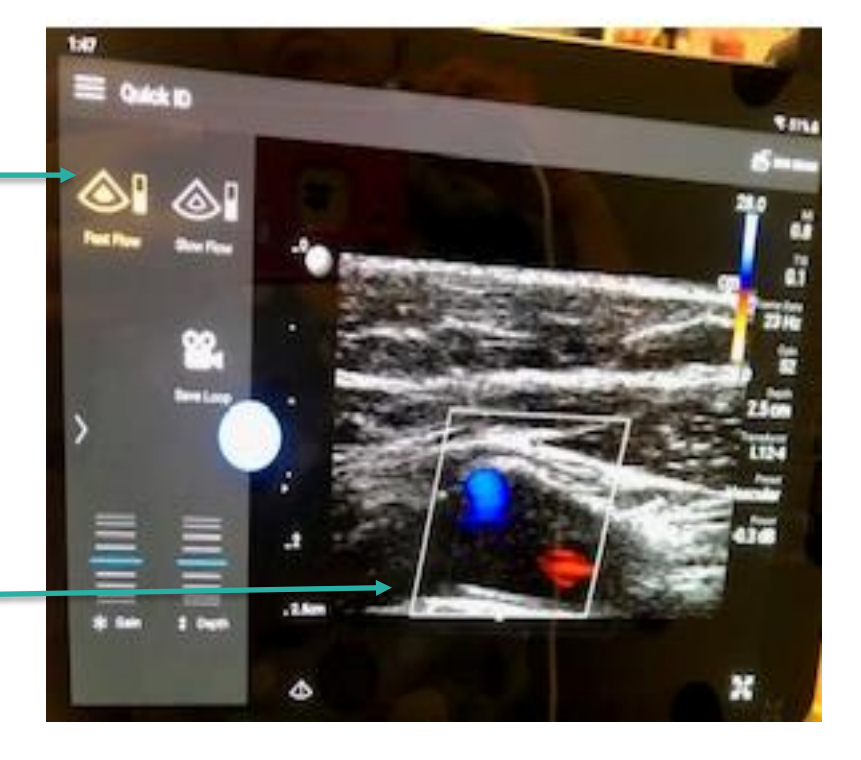

Exit color mode by tapping fast flow again

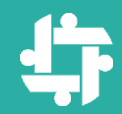

# IMAGE USING SLOW FLOW

Slow flow icon illuminated

Can use "Gain" to adjust brightness as desired

(Tap "slow flow" to exit color mode)

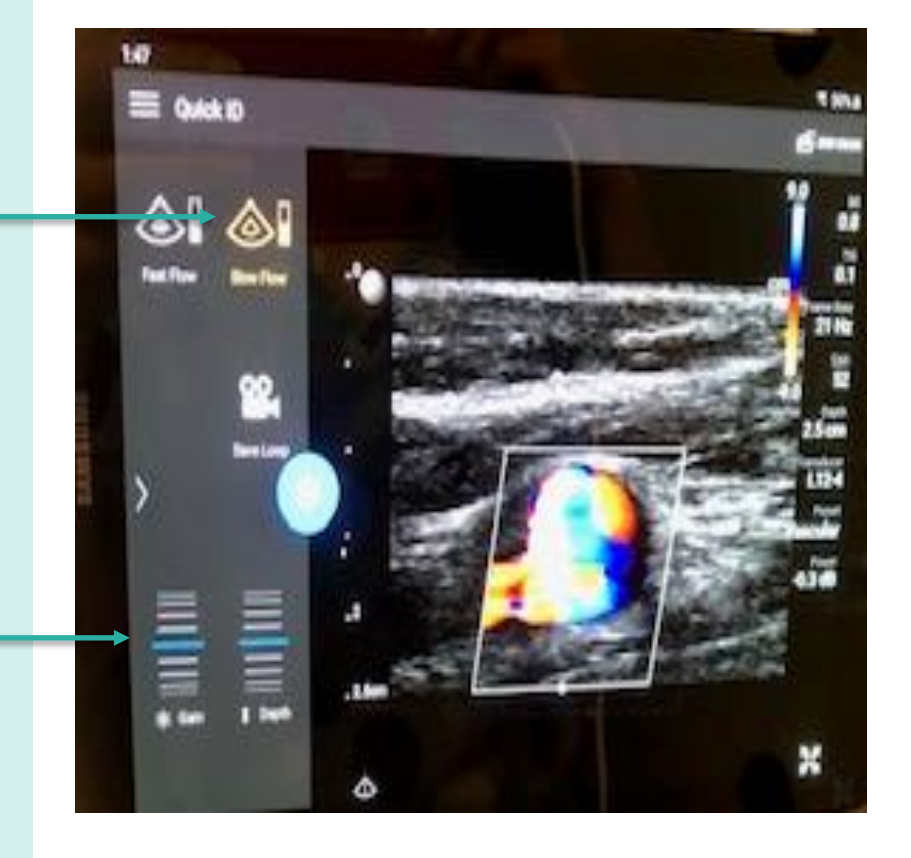

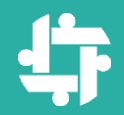

# **ACQUIRING MEASUREMENTS**

### Obtain image to measure and tap "Freeze" icon (blue snowflake)

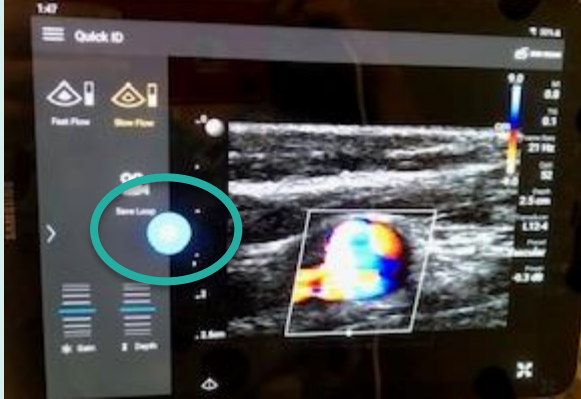

"Freeze" icon turns yellow when activated

(Transducer can then be removed)

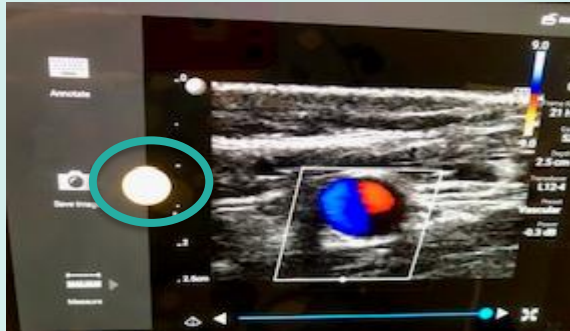

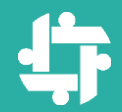

# **ACQUIRING MEASUREMENTS**

### Tap "Measure" icon (ruler)

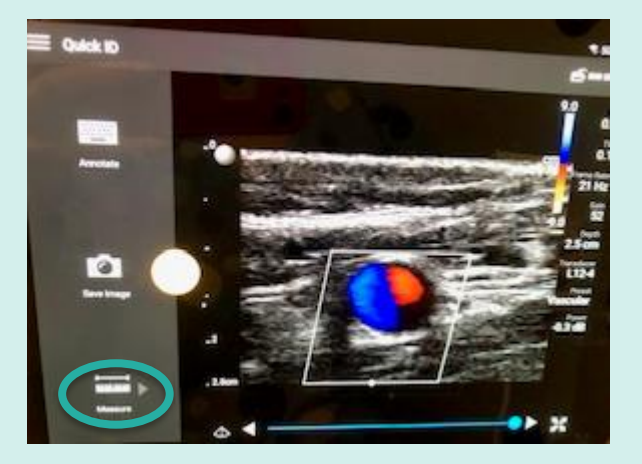

#### Choose "Distance" to obtain calipers

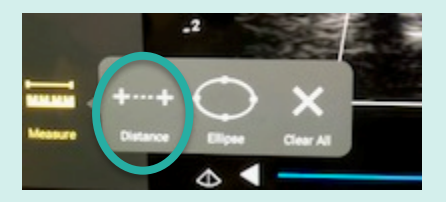

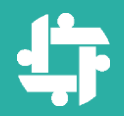

# **ACQUIRING MEASUREMENTS**

Drag caliper into position; may add additional calipers (up to 4) by continuing to choose caliper icon

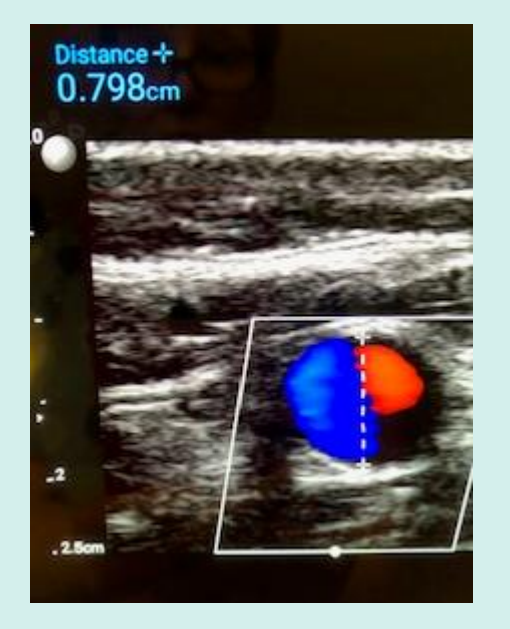

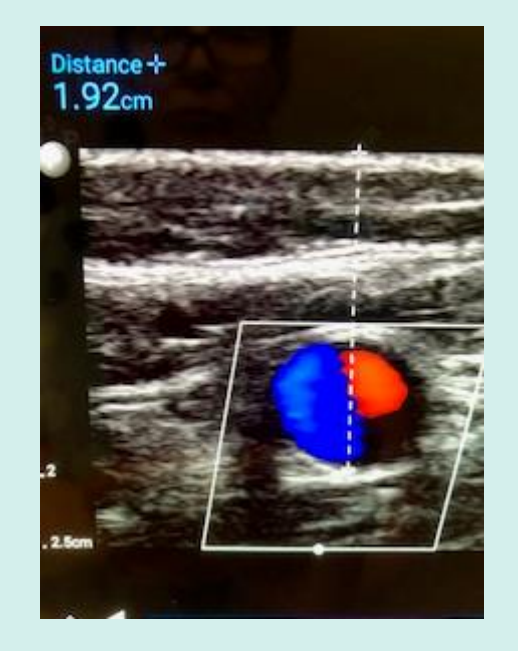

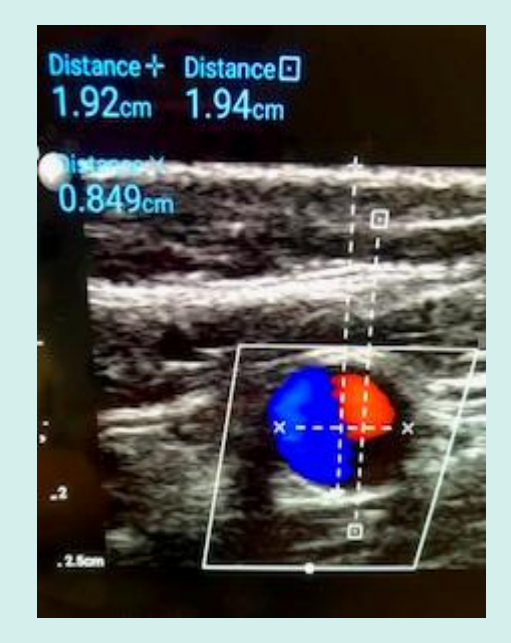

#### Measurements are in centimeters

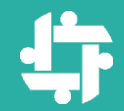

# CLEARING MEASUREMENTS

### Select "Clear All" to remove calipers

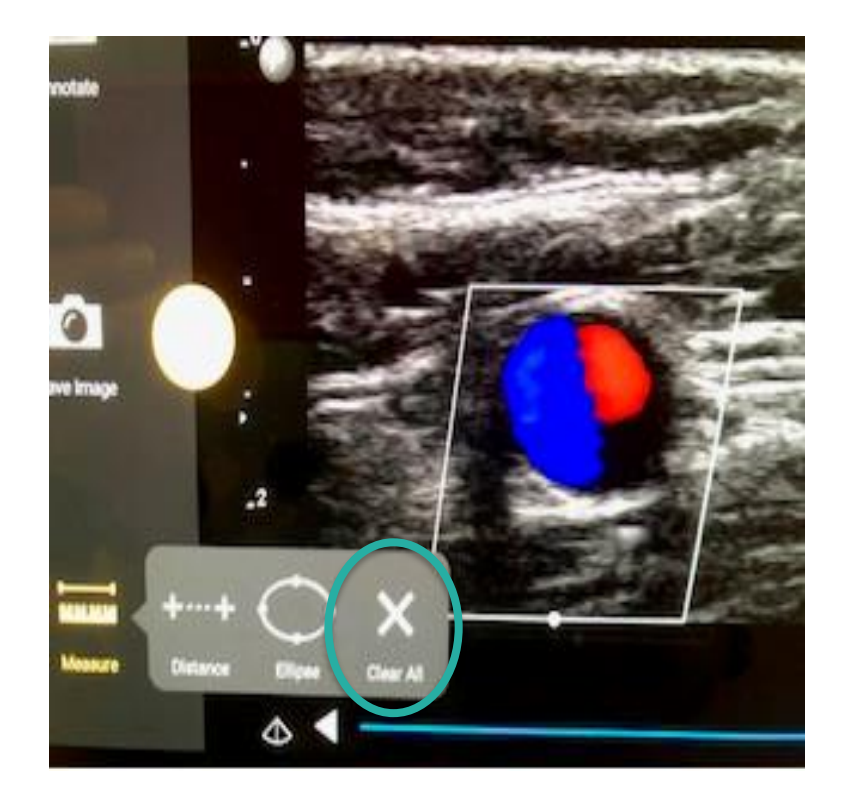

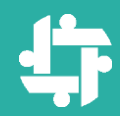

# DISTANCE/DEPTH MEASUREMENTS

#### 2D Distance Measurements

You can add up to four measurements on the image.

- Obtain the 2D image you want to measure and touch (
- 🕗 Touch Measure 🧱
- Orag the first caliper into position.
- Orag the second caliper into position. The results update as the distance between the calipers changes.
- To save an image with the displayed measurements, touch Save image .
- 70 To remove the measurements, touch Clear All X

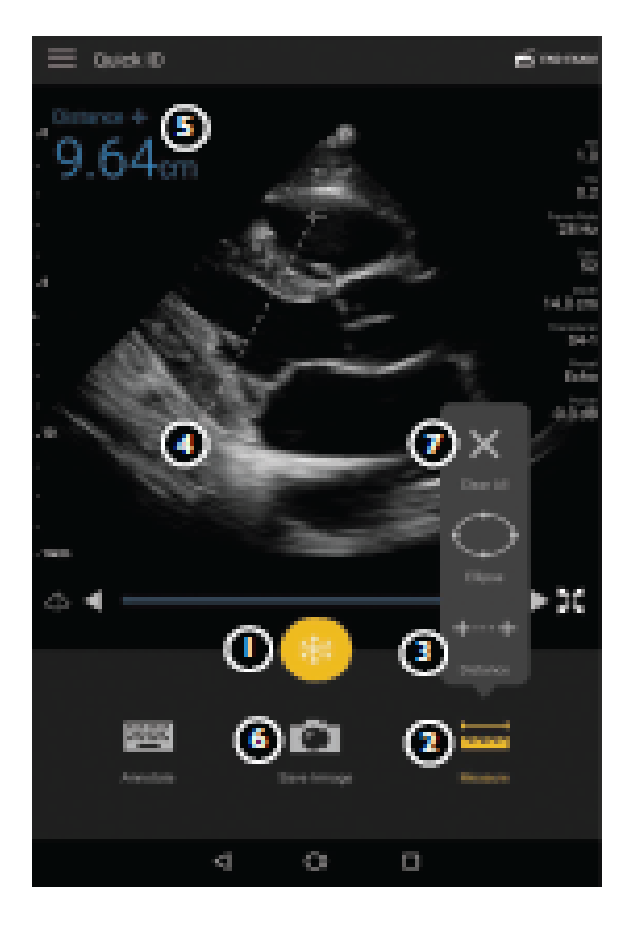

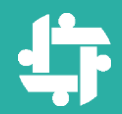

# DOCUMENTATION

➢ If needed, record measurements in the EMR

Do <u>NOT</u> save any images in the Lumify; write info down and transcribe into the EMR

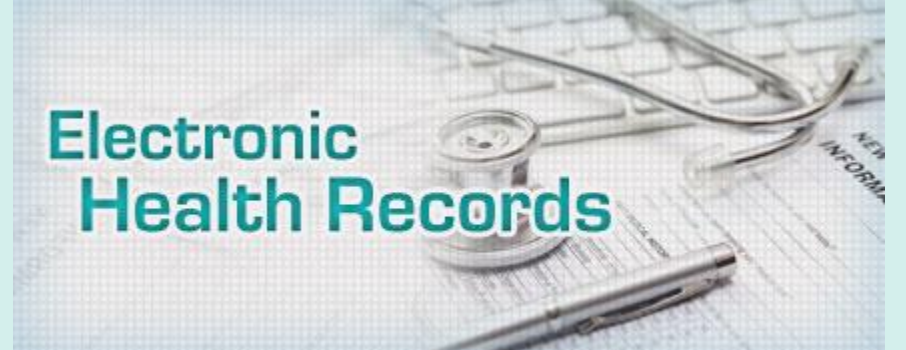

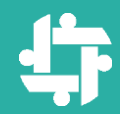

# **ENDING AN EXAM**

### Tap "End Exam" and confirm

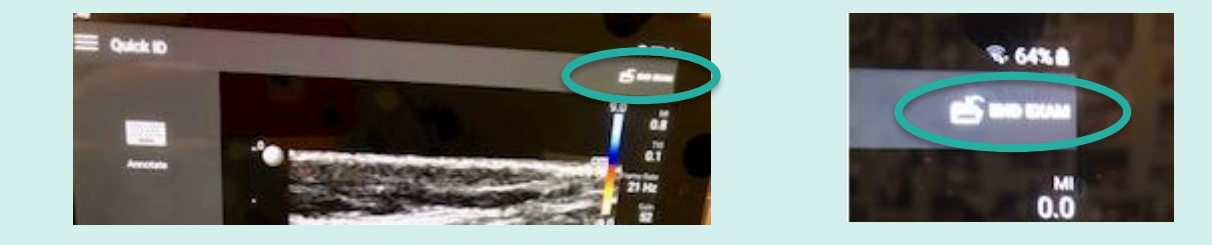

# Lumify will automatically end an examised if it has been open longer than 24 hours

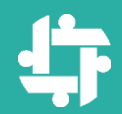

# **TURN OFF LUMIFY**

Press and hold power button on side of tablet; tap "Power Off" icon (Note: If no exam performed, must re-enter password to turn tablet off)

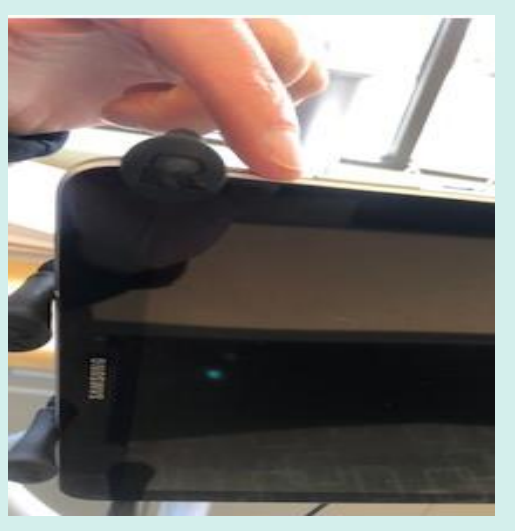

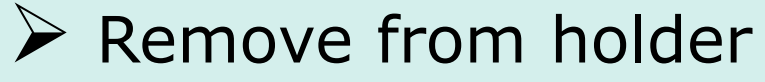

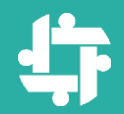

# **CLEAN TABLET/TRANSDUCER**

- Clean tablet with "PDI Easy Screen" wipes ONLY
- Clean transducer with "Transeptic Cleaning Solution"

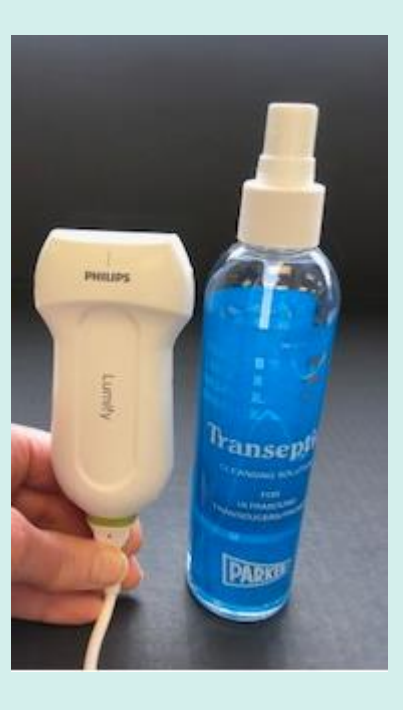

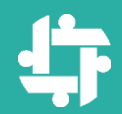

# **CHARGING TABLET**

#### Charge tablet using charging cord (Note: Tablet charger plugs into same port on tablet as transducer; cannot charge tablet and use Lumify at the same time)

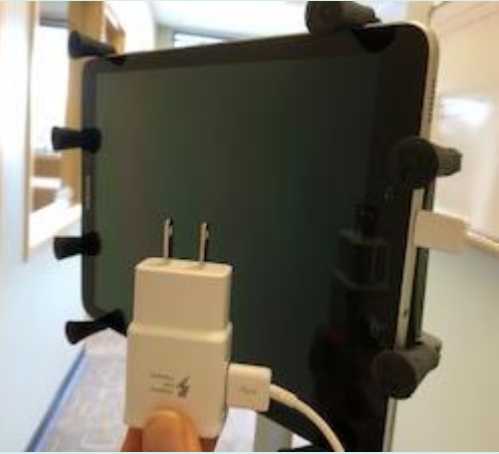

Do NOT leave tablet charging constantly

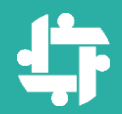

# **ADDITIONAL INFORMATION**

### Procedure; "Using the Lumify Ultrasound System" (HDP-L19350)

# Lumify User's Manual

## ✓ Lumify Quick Guide

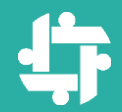

# **RESOURCES:**

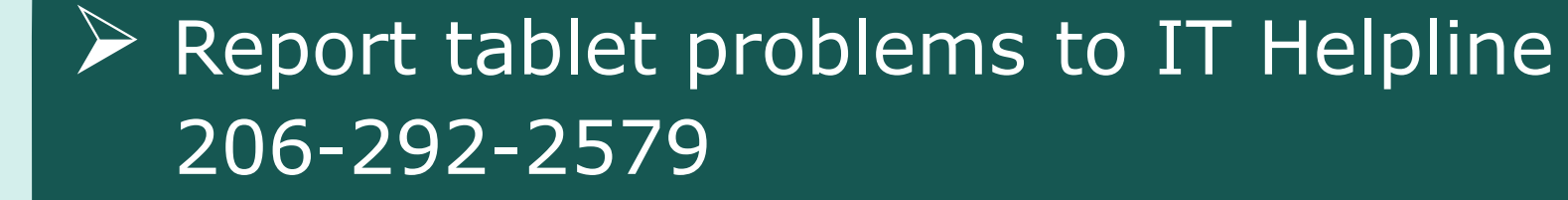

Report transducer problems to Tech Serv. 206-292-2777

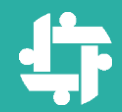

# **LUMIFY TECH SUPPORT:**

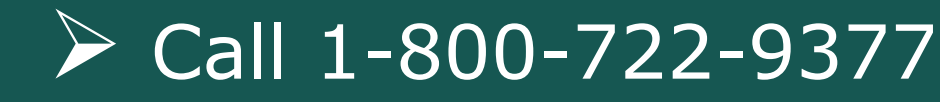

### $\succ$ Select option #3, then option #1

Please have unit on hand; rep needs serial number from transducer head

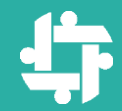

# **QUESTIONS?**

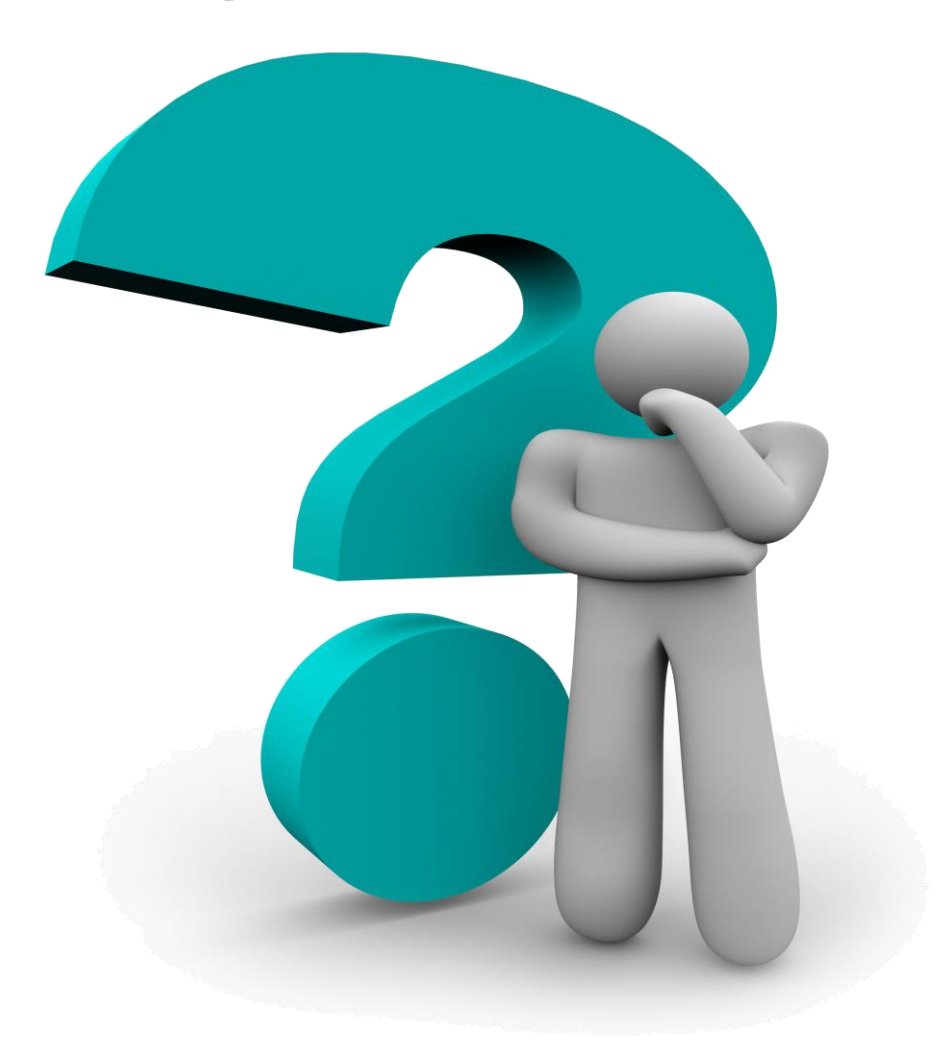

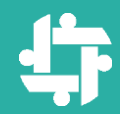

#### ~THANK YOU~

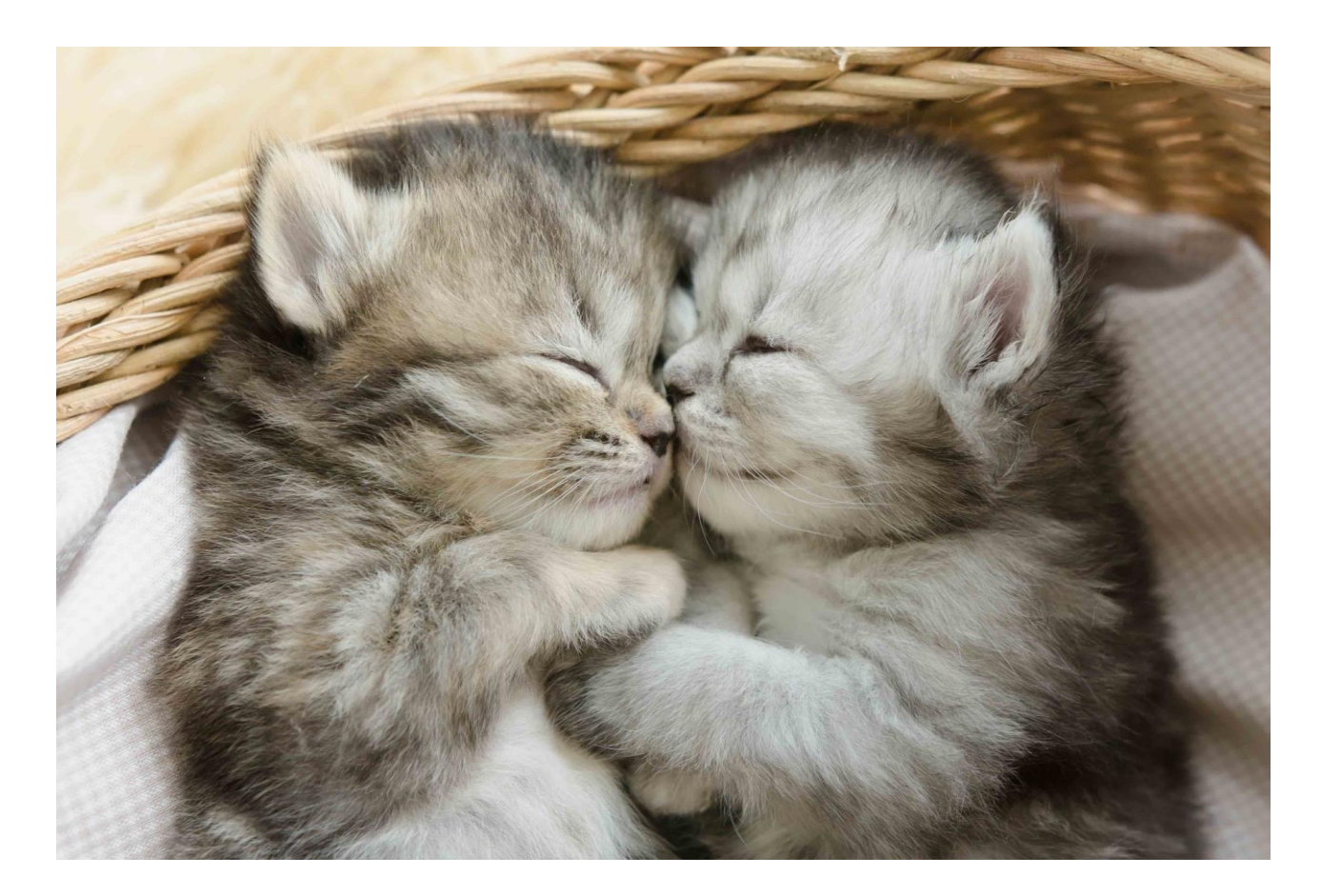

#### ~For Your Kind Attention~